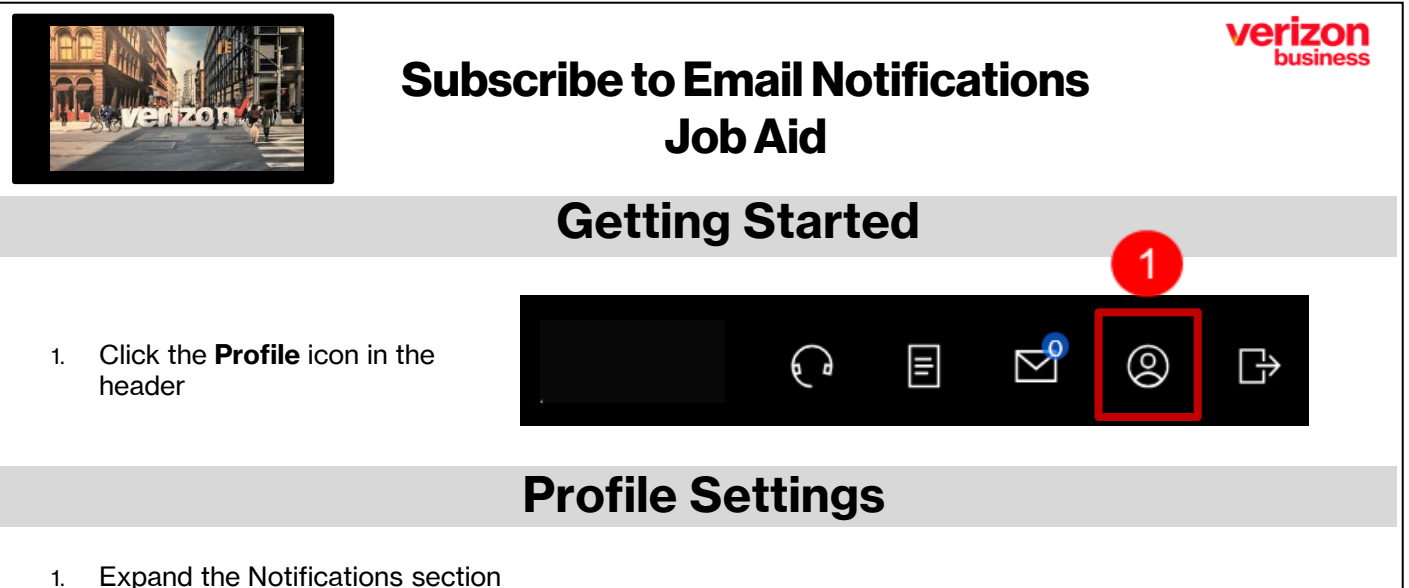

- 2. Select Notifications for option (available options presented are based on assigned role(s)
- 3. Select the checkbox(es) beside the notification you would like to receive email updates for
- 4. Click update (Repeat steps 2-4 for each role as applicable)

|                                                                         | Profile Settings       |                                                                                                    |
|-------------------------------------------------------------------------|------------------------|----------------------------------------------------------------------------------------------------|
|                                                                         |                        | (+Expand All)                                                                                                    |
|                                                                         | User Information       | ~                                                                                                    |
|                                                                         | Password & Security    | ~                                                                                                    |
|                                                                         | Companies              | ~                                                                                                    |
|                                                                         | Subscription           | ~                                                                                                    |
|                                                                         | Notifications          | ~                                                                                                    |
| •                                                                       | Worklist Configuration | ~                                                                                                    |
|                                                                         |                        |                                                                                                    |
| Ordering<br>Quoting<br>Quoting<br>Ordering<br>Billing<br>Repair<br>Maps |                        | Notification For   Ordering   Select the notifications you would like to receive email updates for.   Accepted   Network Evaluation   Commitment   Build   Provisioned   Private IP Configuration   Design Layout Report DLR   Activation   Completed   Letter of Authorization LOA   Canceled   Auto Cancellation   Error Alerts   Informational   Update |

Note: Example displayed is for the Order role. Each Role has specific notification options.